## TD – Première connexion

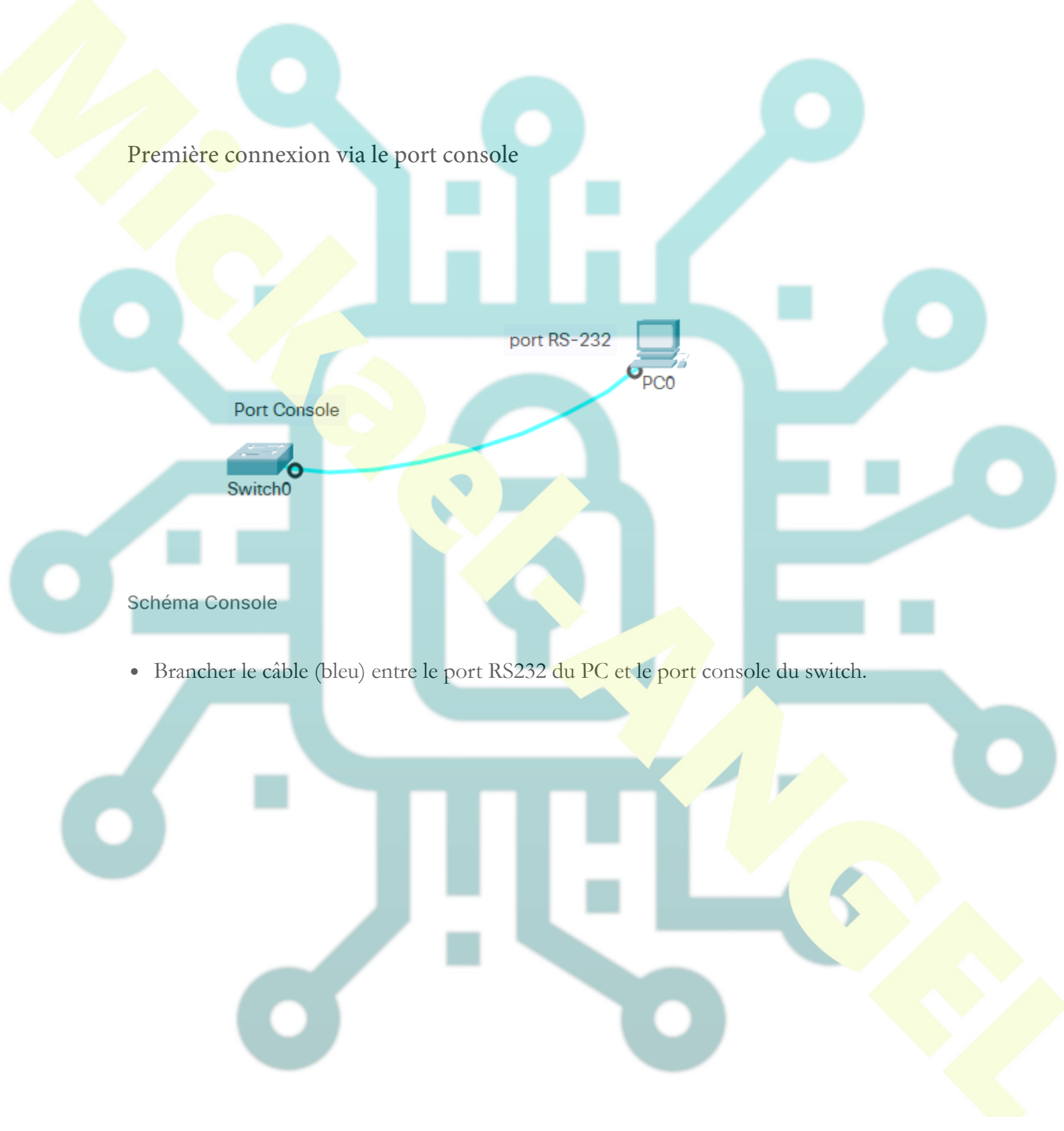

## TD – Première connexion

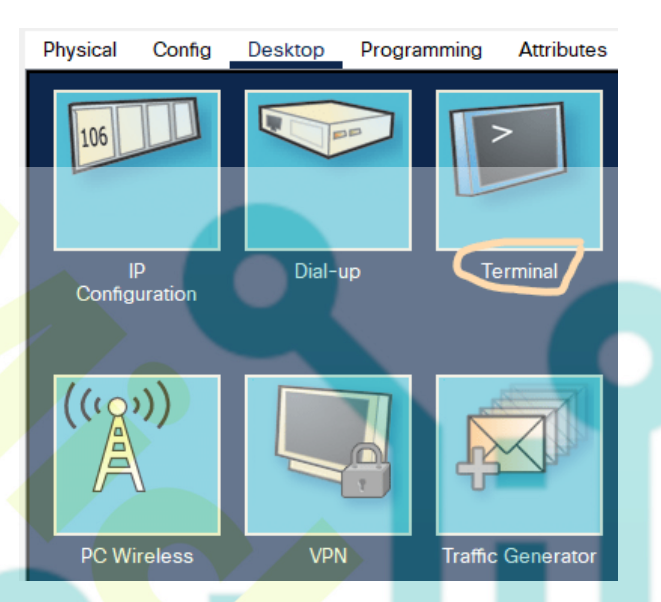

## Accès Terminal

- Cliquer sur le PC et dans le menu Desktop, ouvrir le Terminal
- Cliquer sur le bouton OK (les paramètres indiqués par défaut sont les bons)
- Saisir les commandes suivantes

## Switch>enable

lpermet d'entrer en mode d'administration Switch#configure terminal !permet d'entrer en mode de configuration Switch(config)#hostname MONSWITCH lon nomme le switch MONSWITCH(config) enable secret PA\$\$EN lon crée un mot de passe pour l'accès enable MONSWITCH(config)#interface vlan 1 lon sélectionne l'interface virtuelle vlan 1 (vlan par défaut) MONSWITCH(config-if)#ip address 10.1.1.1 255.0.0.0 lon affecte l'adresse IP à notre interface MONSWITCH(config-if)#no shutdown lon démarre l'interface MONSWITCH(config-if)#exit lon sort du mode configuration d'interface MONSWITCH(config)#username USERTEL password PA\$\$TEL lon crée un compte utilisateur et un mot de passe pour l'accès Telnet MONSWITCH(config)#line vty 0 2 !On sélectionne le nombre de console utilisables en simultanée pour

l'accès Telnet MONSWITCH(config-line)#login local !on utilise les comptes locaux

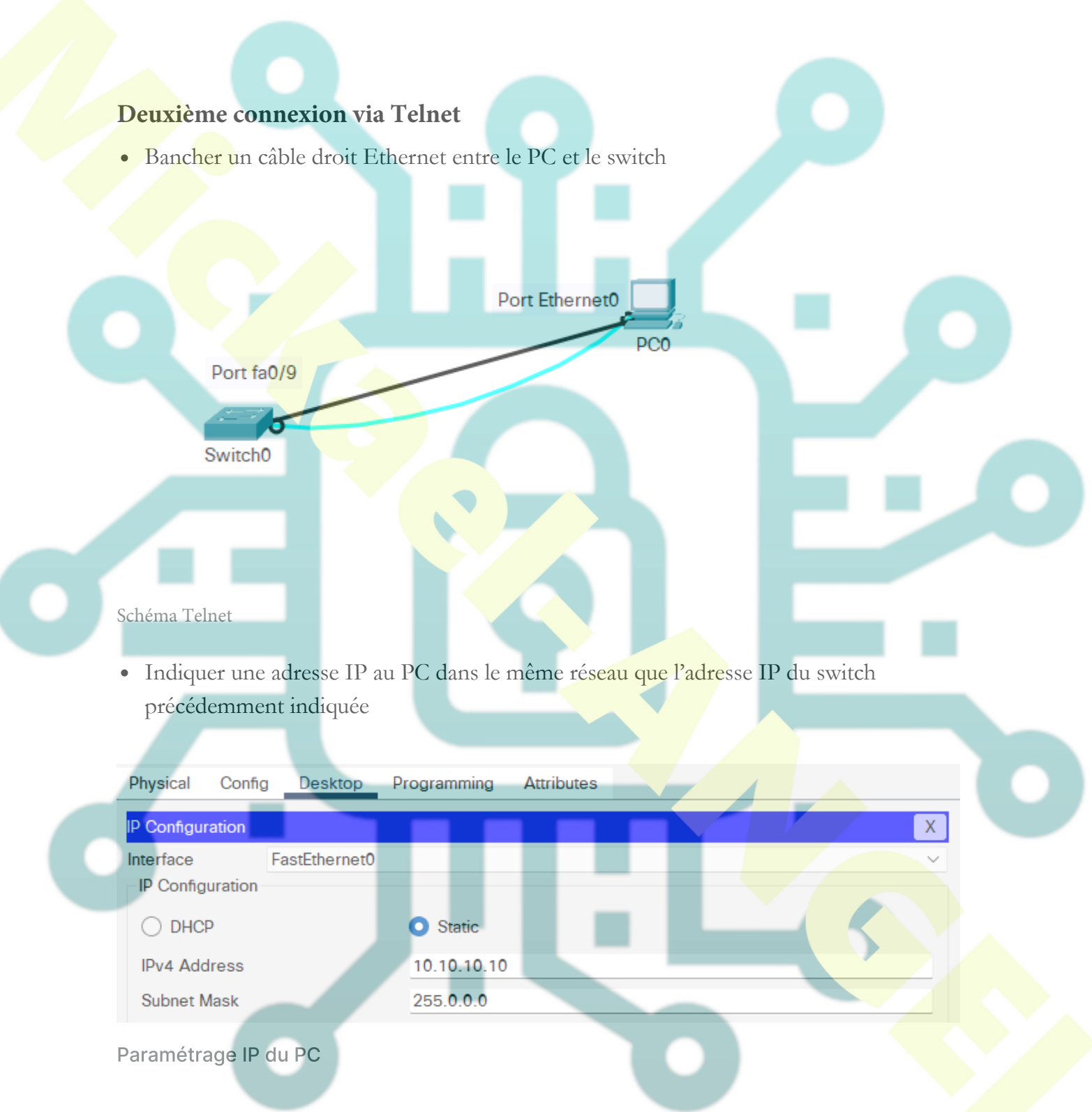

• Dans le menu desktop du PC, choisir l'icône Telnet/SSH

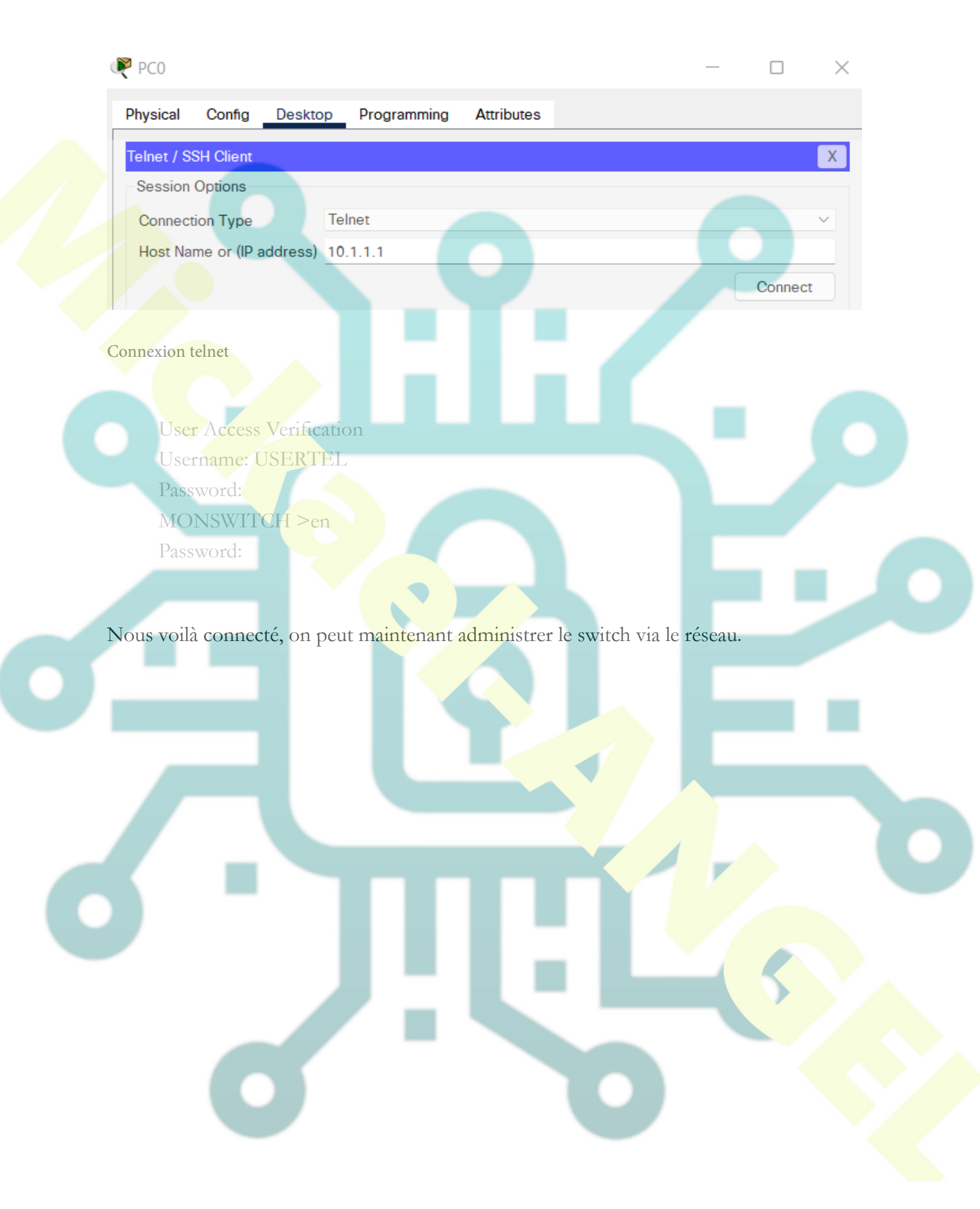